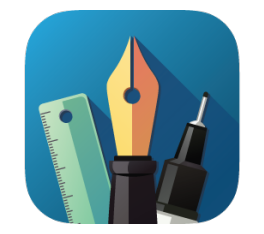

# **Graphic Tutorial**

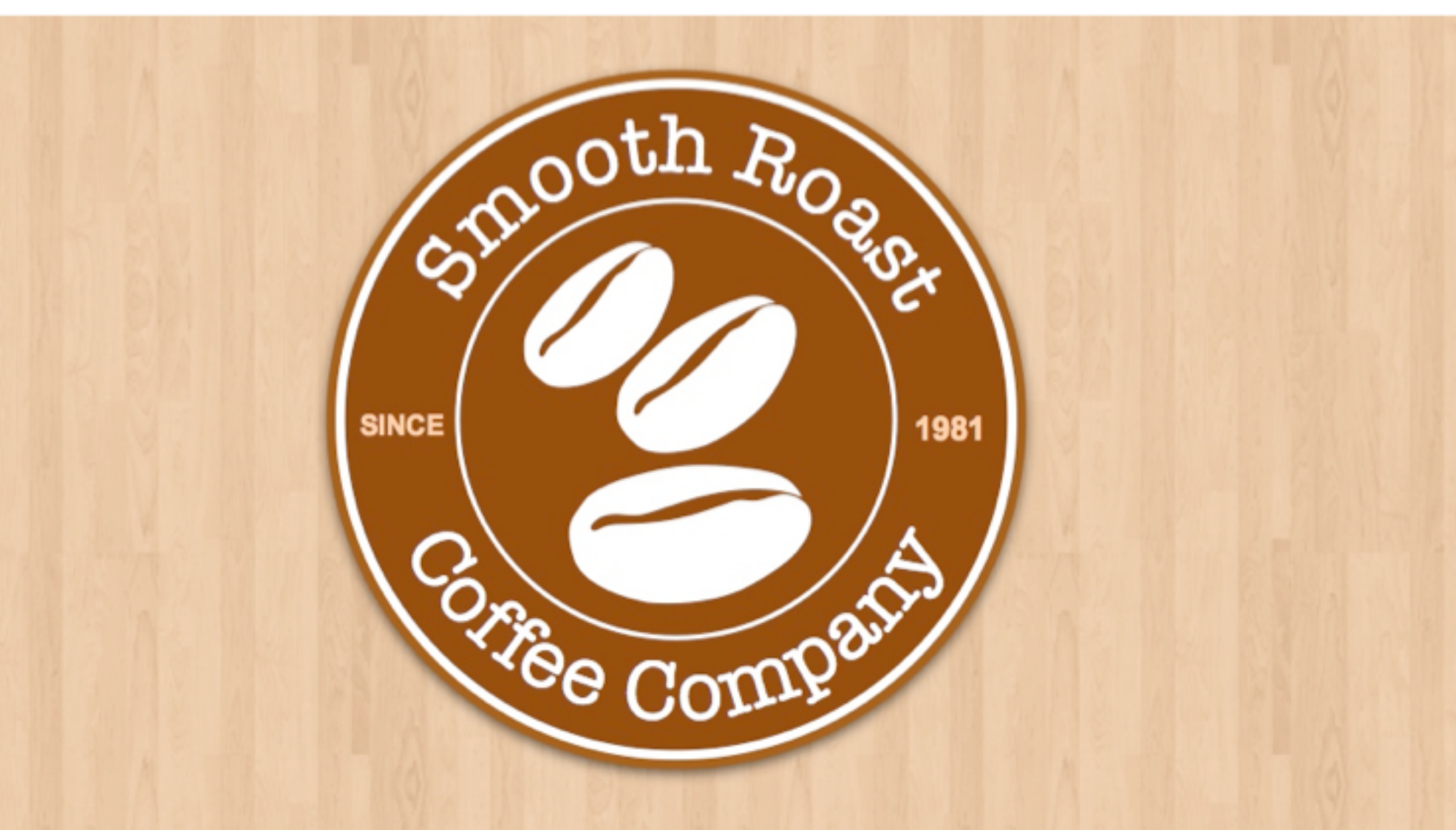

## **Design a Logo with Curved Text**

#### Step 1 - Create a New Document

- ➡ Open "Graphic"
- ➡ Click "Create a New Document"
- Select the "Grid"
- Set the document units to **pixels** to: **850** pixels wide by **650** pixels high.

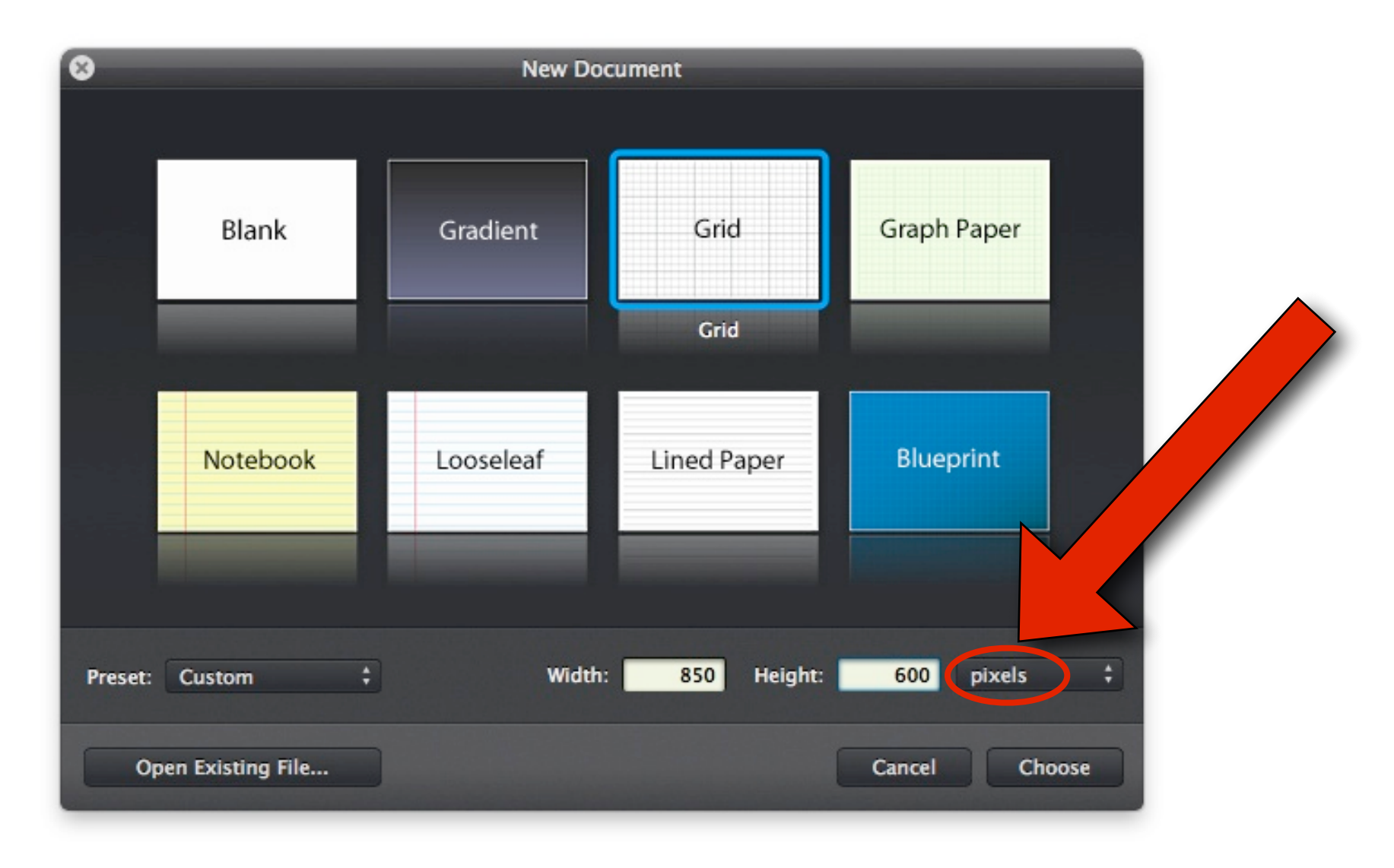

#### Step 2 - Draw an Ellipse (Circle)

- ➡ Select the **Ellipse Tool** from the toolbar.
- ➡ Create a Circle

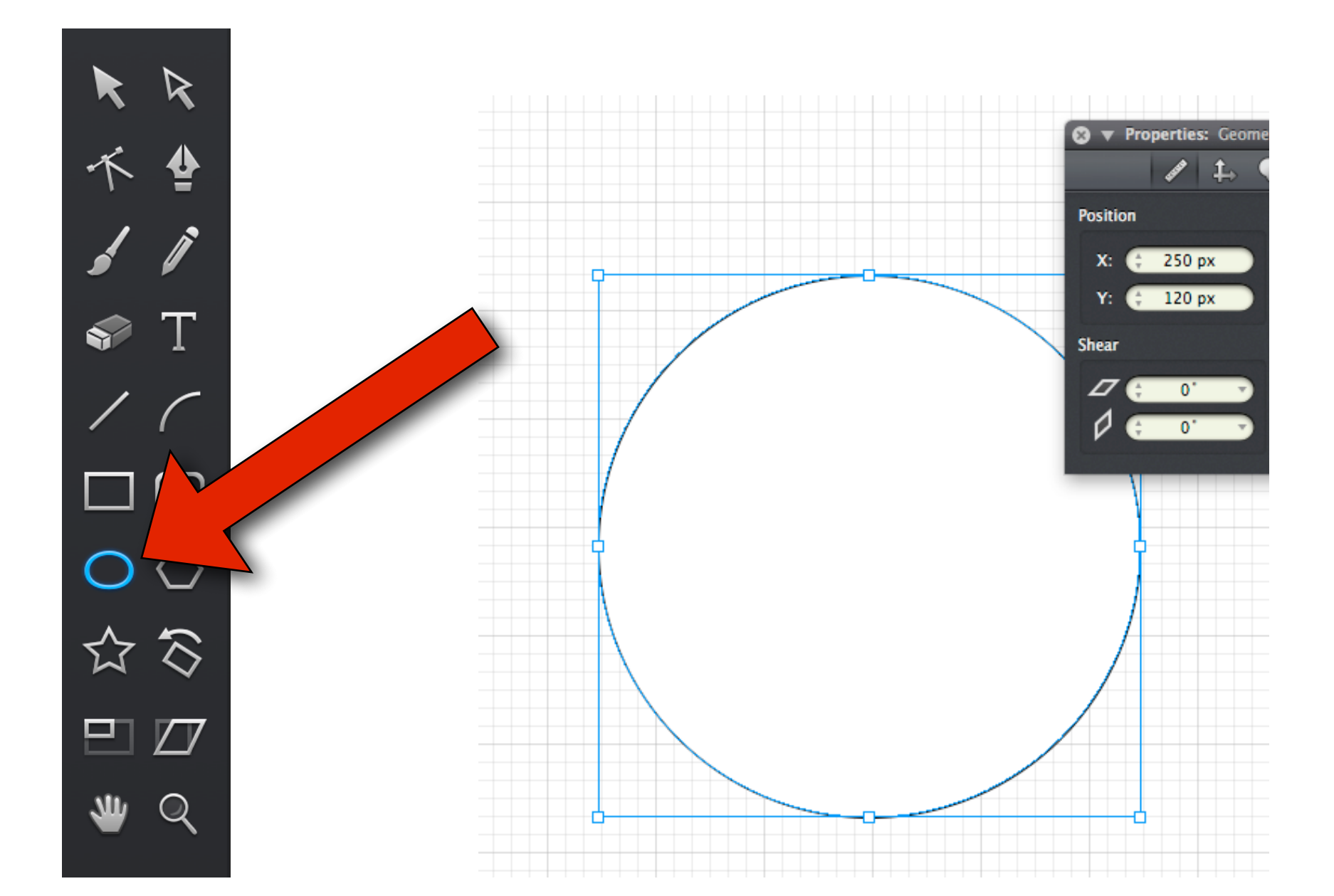

#### Step 3 - Choose a Fill Color and Outline Color

➡ On the Right Hand side, in the "Appearance" click the "White & Black Circle"

Stroke

- ➡ Choose a **color** for the **Shape**.
- ➡ Choose a **second color** for the **Stroke.**
- ➡ Next, click on the Stroke bar.
- ➡ Set the **stroke width** to **10 pt** and the position setting to **Outside**.

 $\checkmark$ 

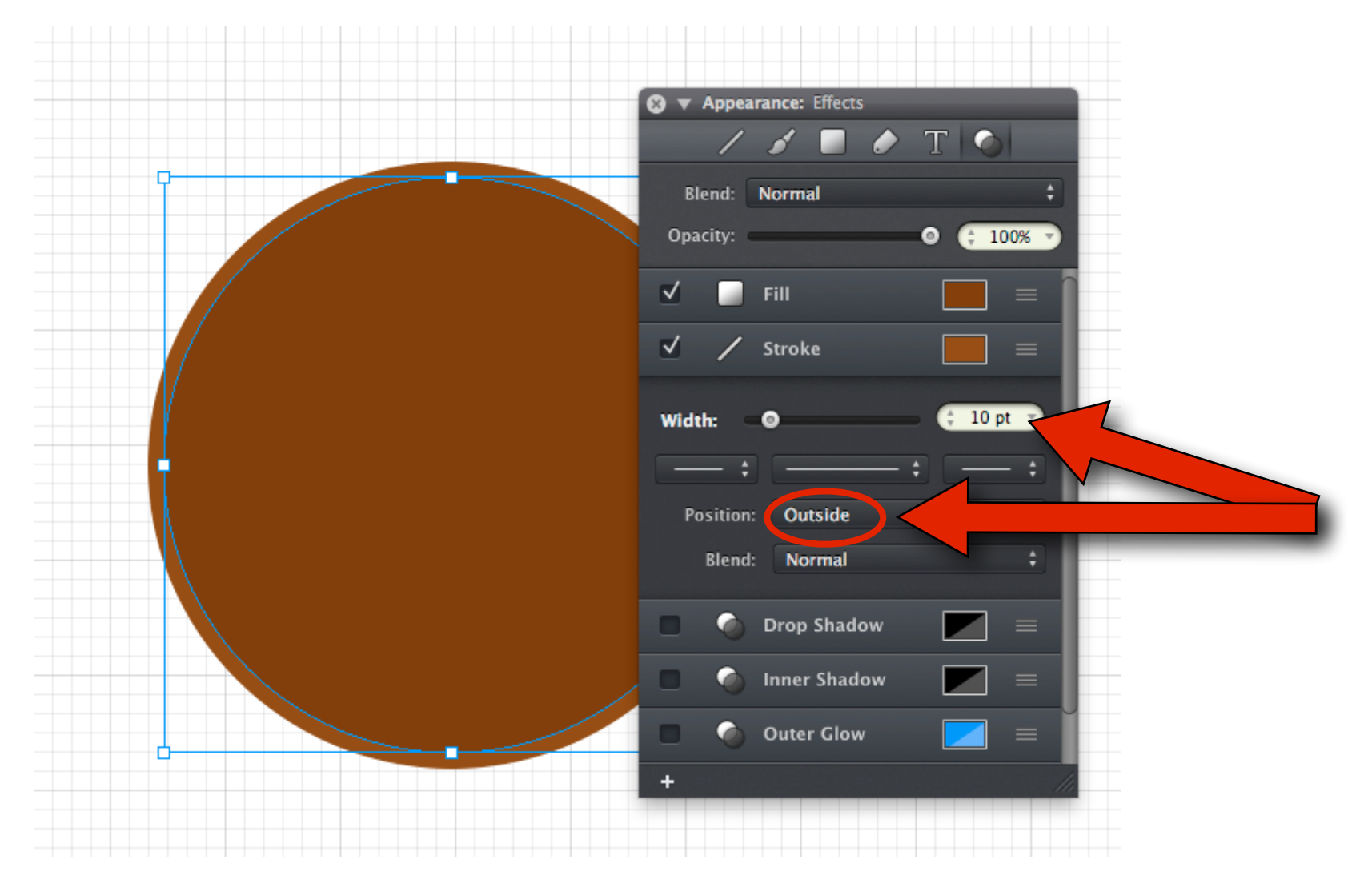

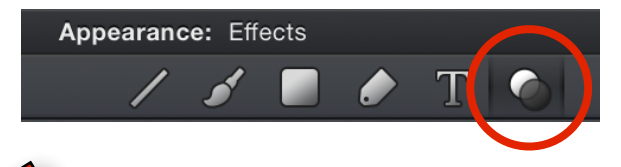

#### Step 4 - Add a Second Stroke

- Click on the '+' button at the bottom of the panel
- ➡ Click 'Stroke'

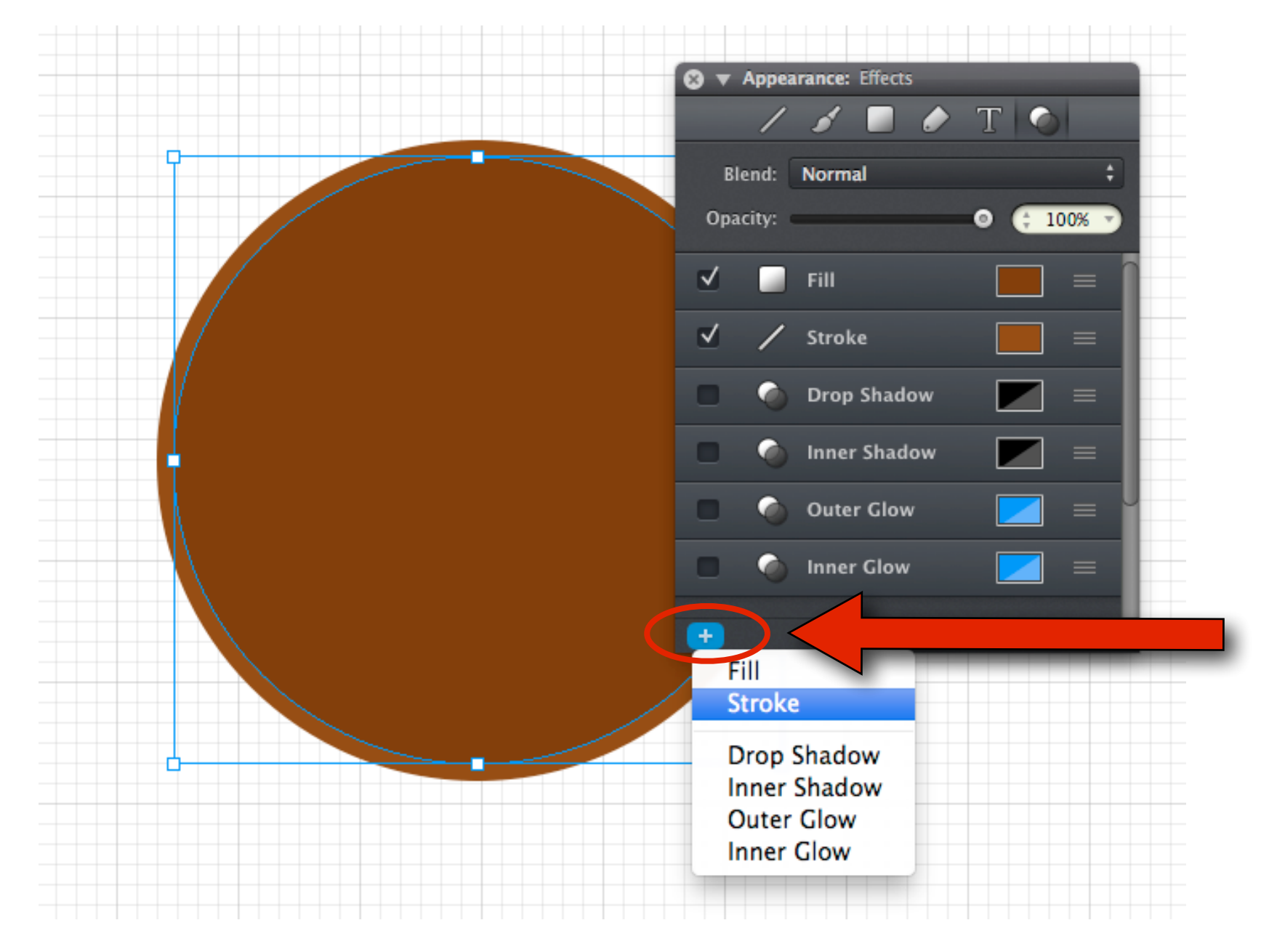

#### **Step 5 - Set the Border Color**

- Set the second stroke's width to **5 pt**.
- ➡ Choose a **color**
- ➡ Set its position setting to **Outside**.

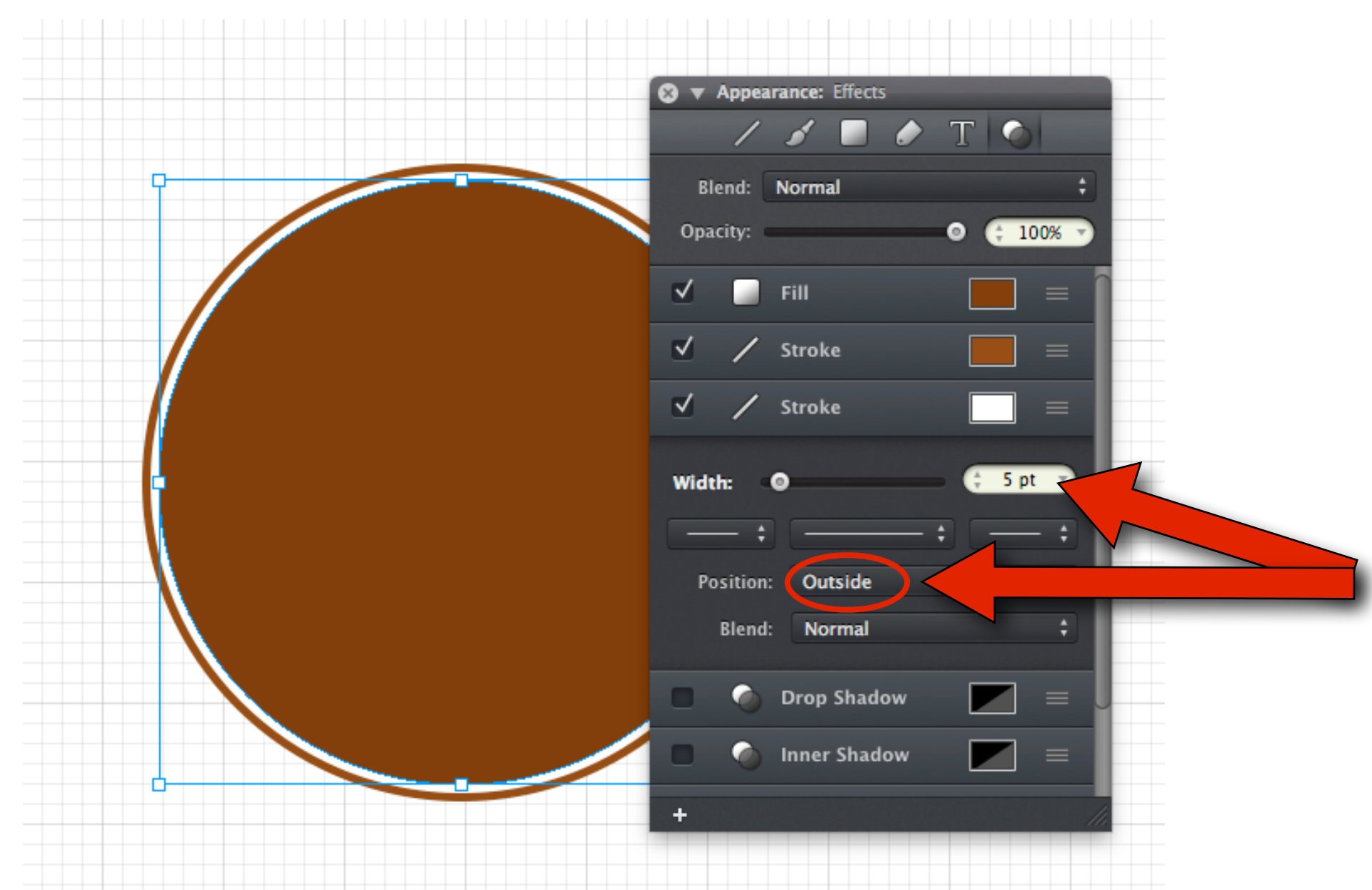

#### Step 6 - Add Text

- Create a new layer by clicking: Arrange > New Layer
- Select the **Text Tool** from the toolbar
- ➡ Click and drag a text box on top of the circle.
- ➡ Choose any **font**, **size**, and **color** for the text.

|   | Arrange Plugins                                                  | View Wine          |
|---|------------------------------------------------------------------|--------------------|
|   | Bring to Front                                                   | ☆郑]                |
|   | Bring Forward                                                    | <b>೫</b> ]         |
|   | Send to Back                                                     | <b>企</b> 器[        |
|   | Send Backward                                                    | 3%                 |
|   | Align                                                            | ►                  |
|   | Distribute                                                       | •                  |
|   |                                                                  |                    |
| 2 | New Layer                                                        | ☆ <mark>೫N</mark>  |
| 2 | New Layer<br>Duplicate Layer                                     | 分<br>第<br>N        |
| 2 | New Layer<br>Duplicate Layer<br>Merge Down                       | ☆ ೫N<br>☆ ೫D<br>೫E |
| ~ | New Layer<br>Duplicate Layer<br>Merge Down<br>Merge Visible Laye |                    |

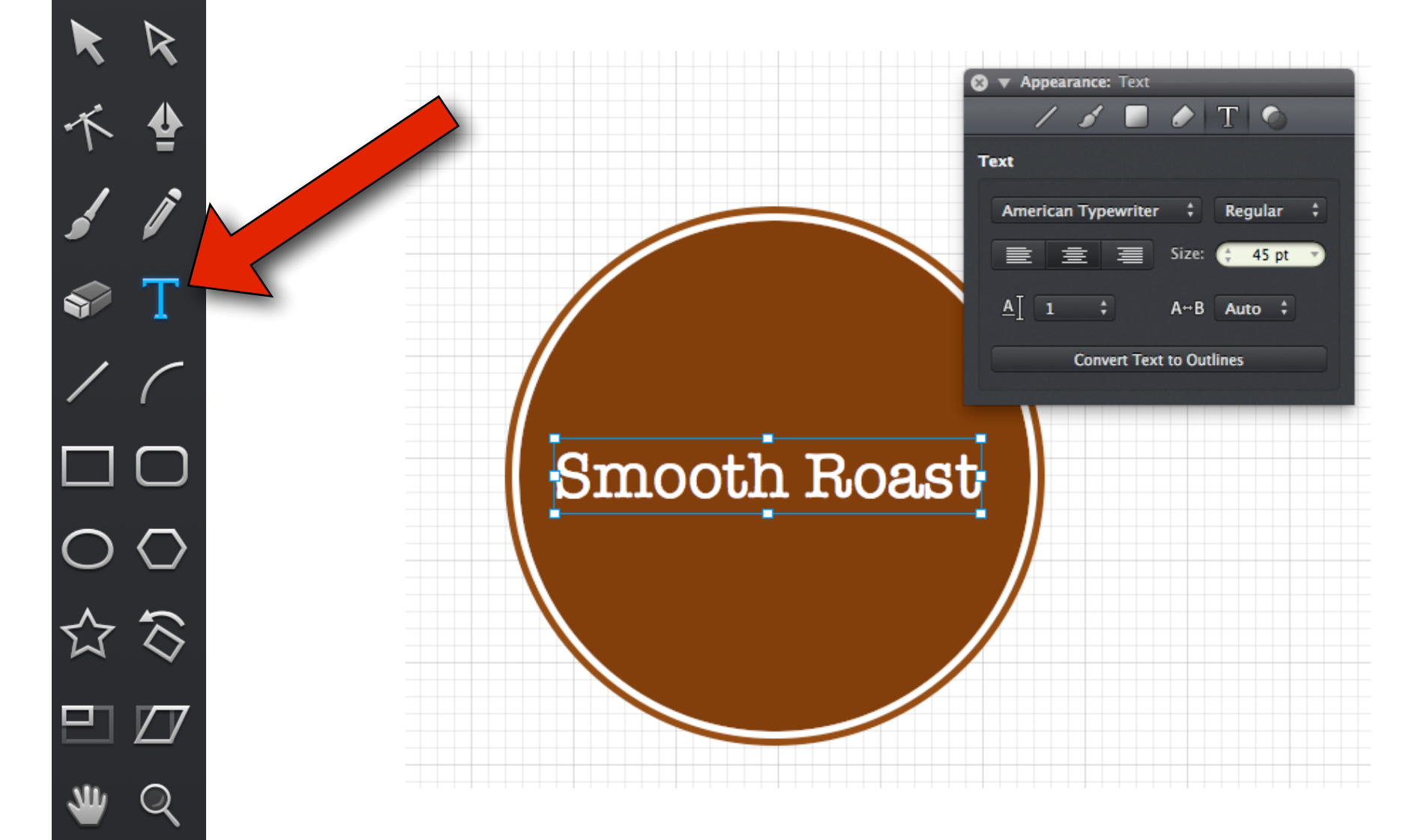

#### Step 7 - Create a Second Ellipse (Circle)

- ➡ Select the **Ellipse Tool** again from the toolbar.
- ➡ This smaller circle should be centered inside the large circle.

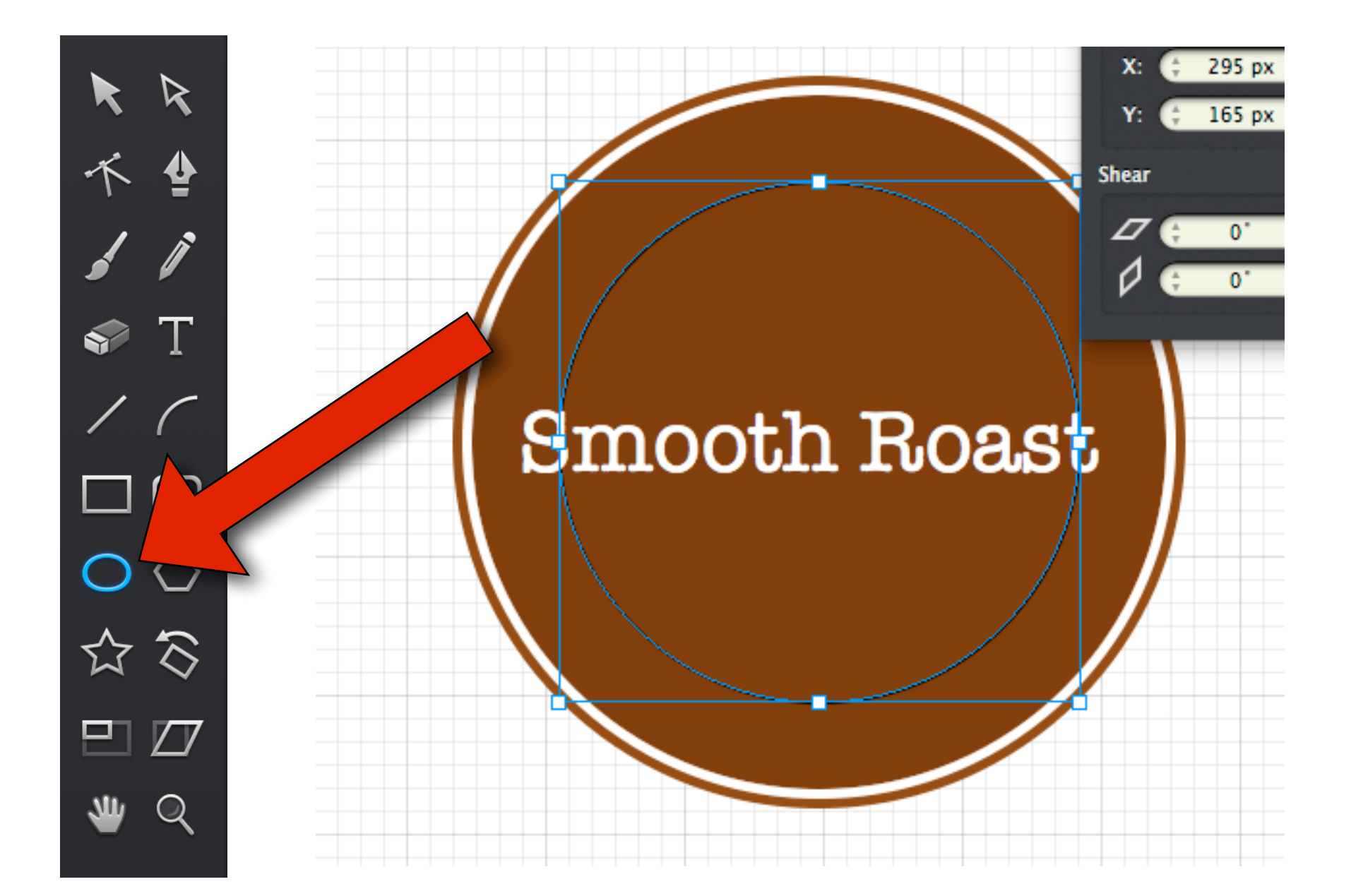

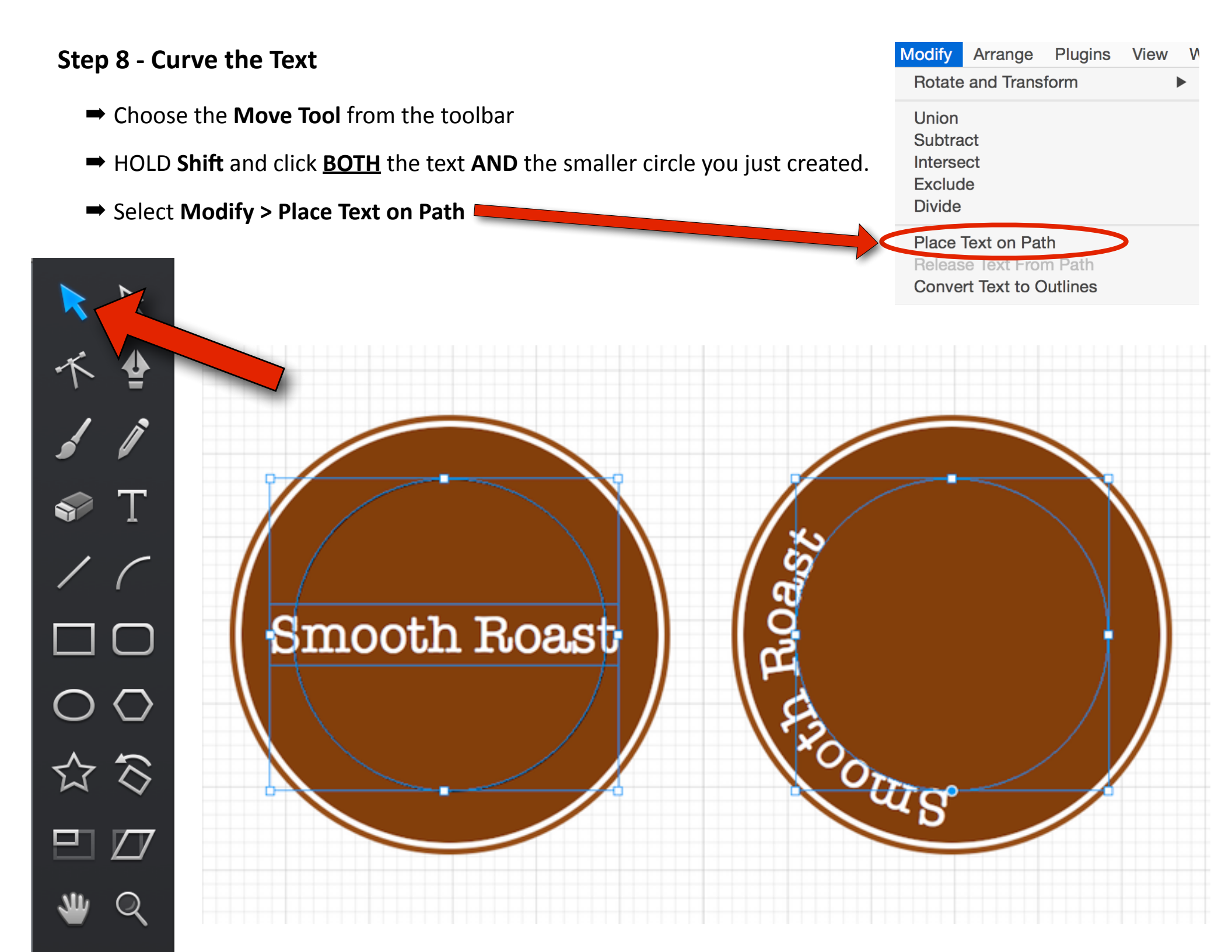

#### **Step 9 - Rotate the Curved Text**

➡ Click the **Blue circle** and **drag** to rotate the text.

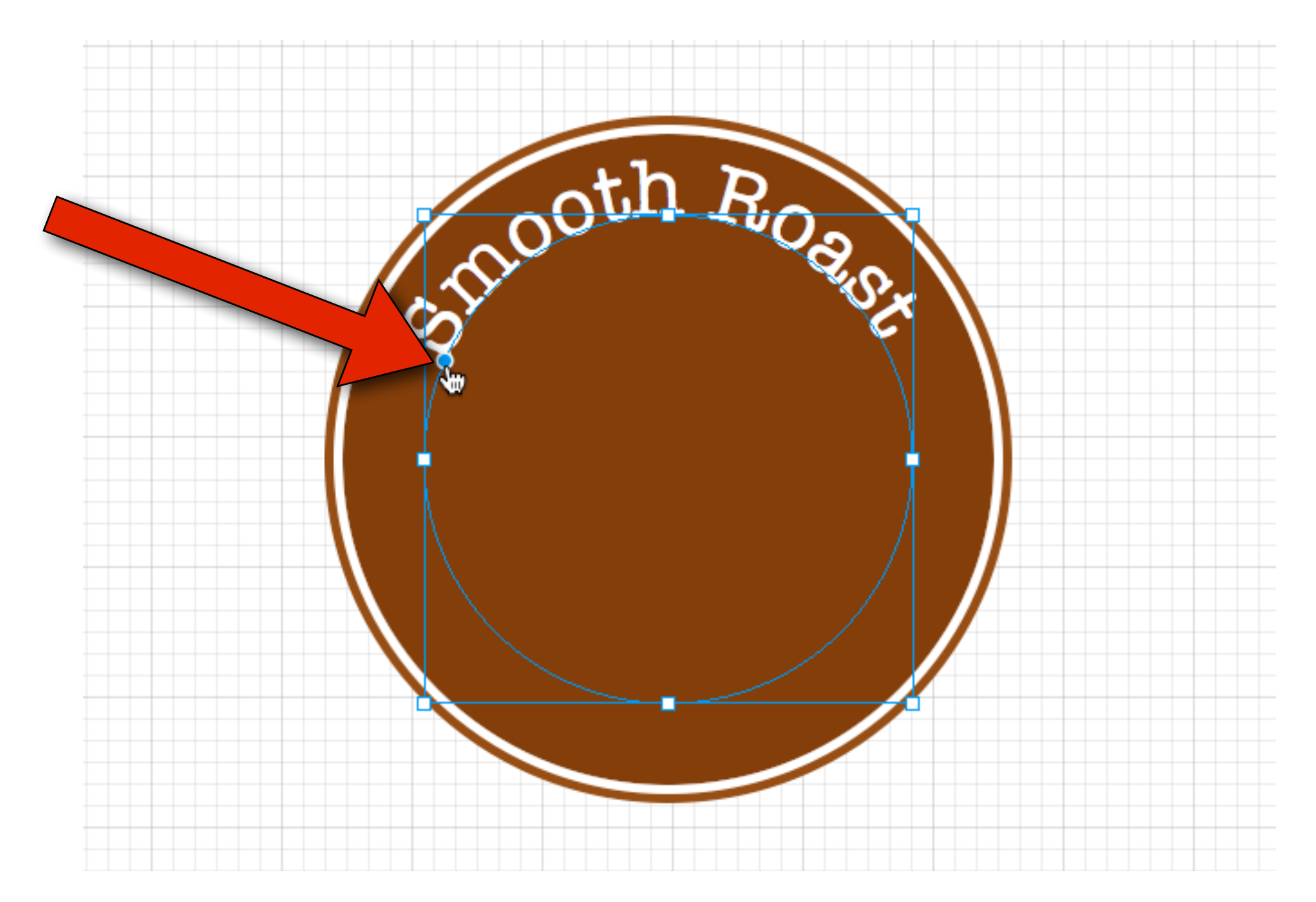

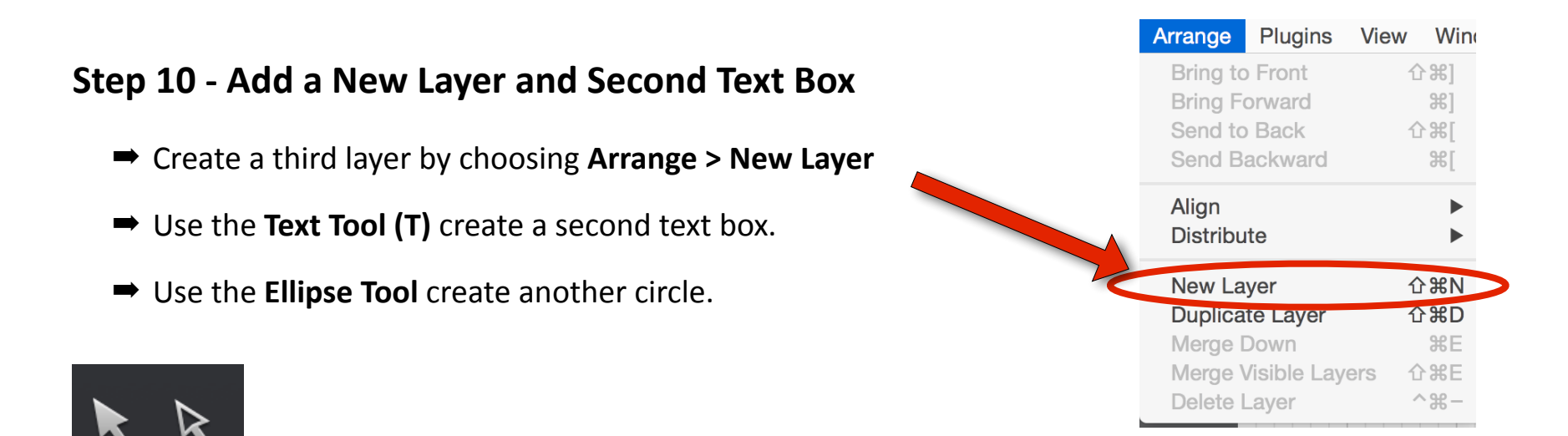

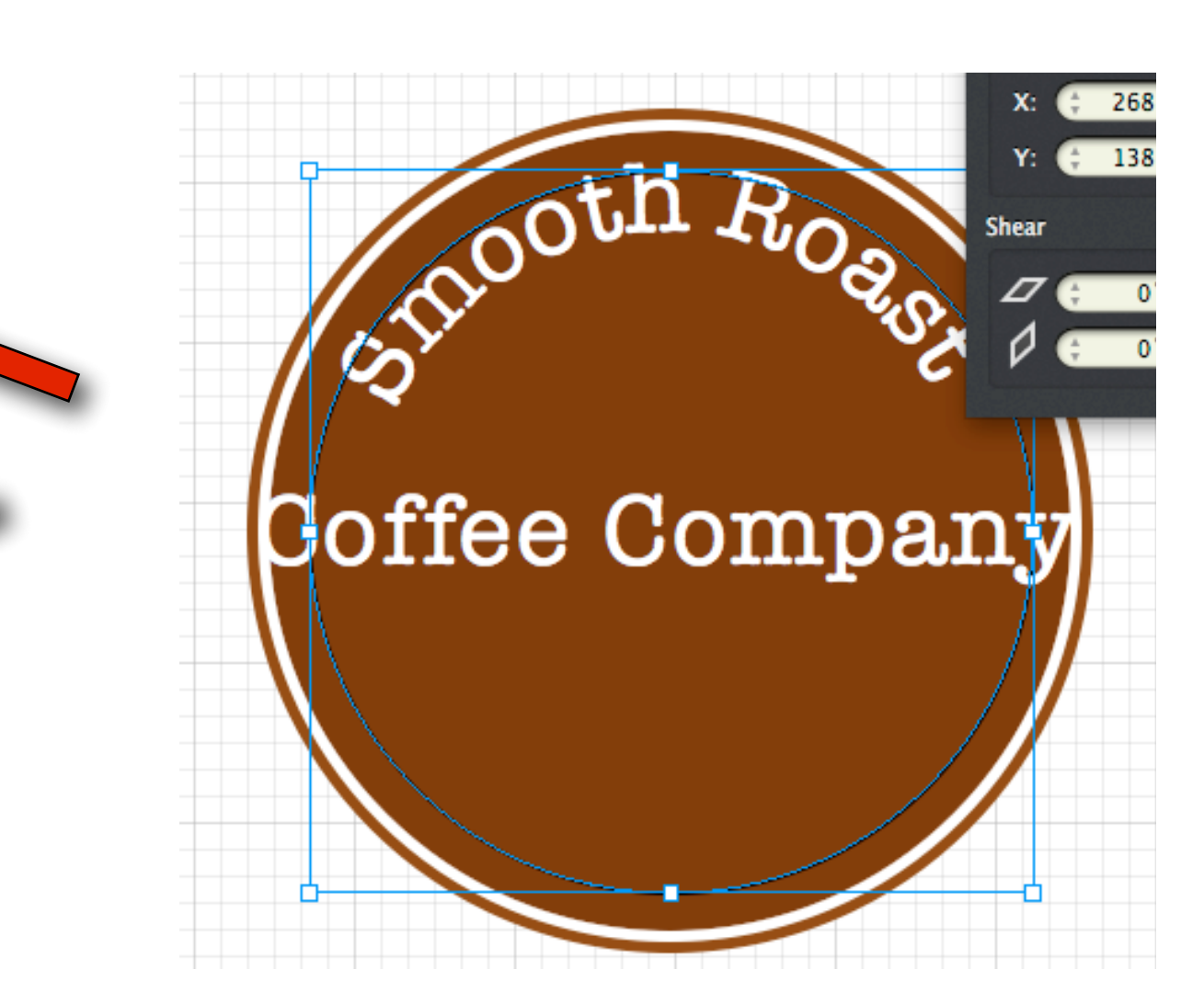

#### **Step 11 - Curve the Text**

- ➡ Select the Move Tool.
- ➡ HOLD **Shift** and click **<u>BOTH</u>** the text **AND** the smaller circle you just created.
- Select Modify > Place Text on Path

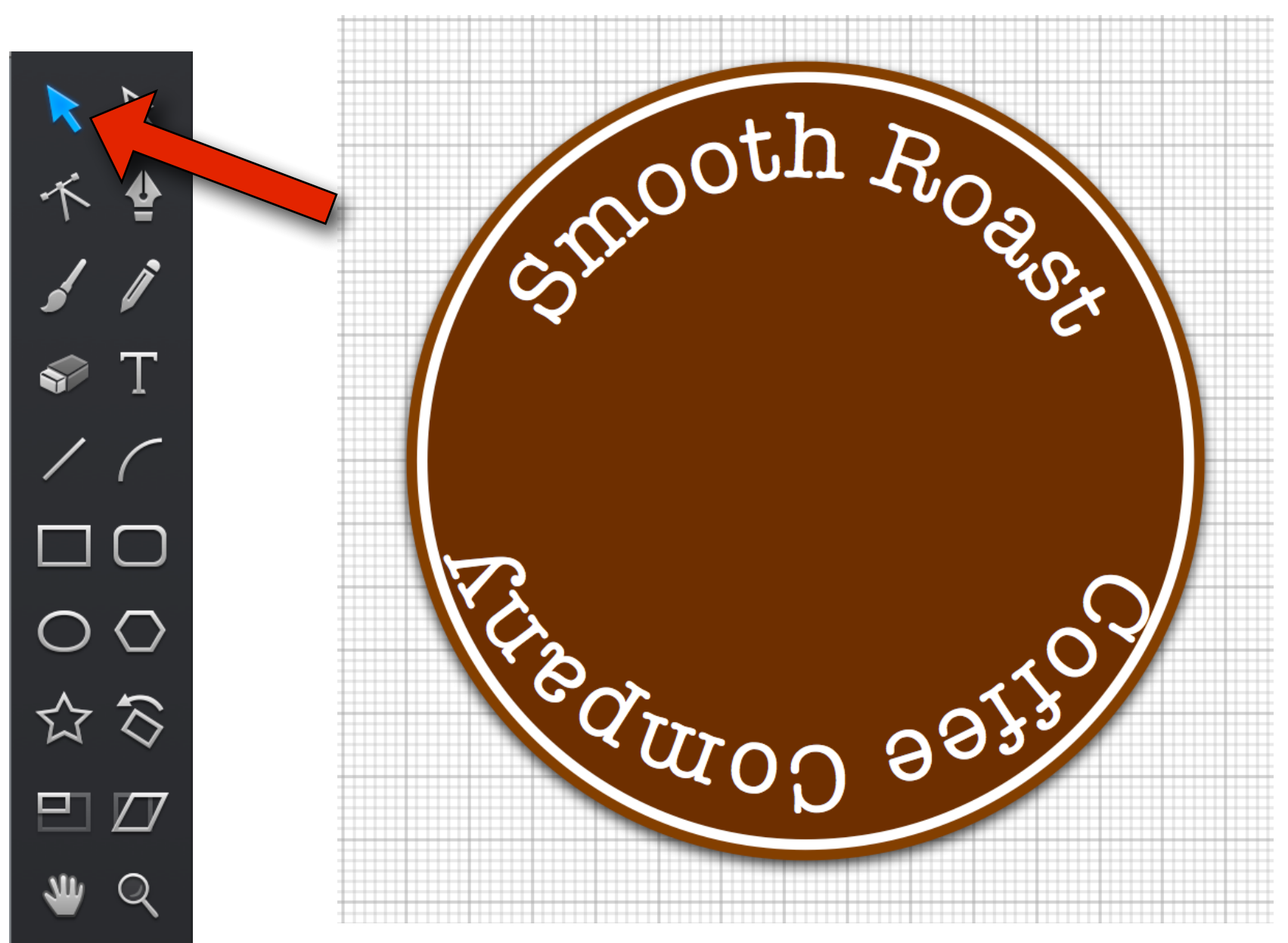

#### Step 12 - Flip and Rotate the Bottom Text

- ➡ The text will initially be upside down.
- Select Modify > Reverse Path Direction.
- ➡ Click and drag the **Blue Circle** to rotate the text.

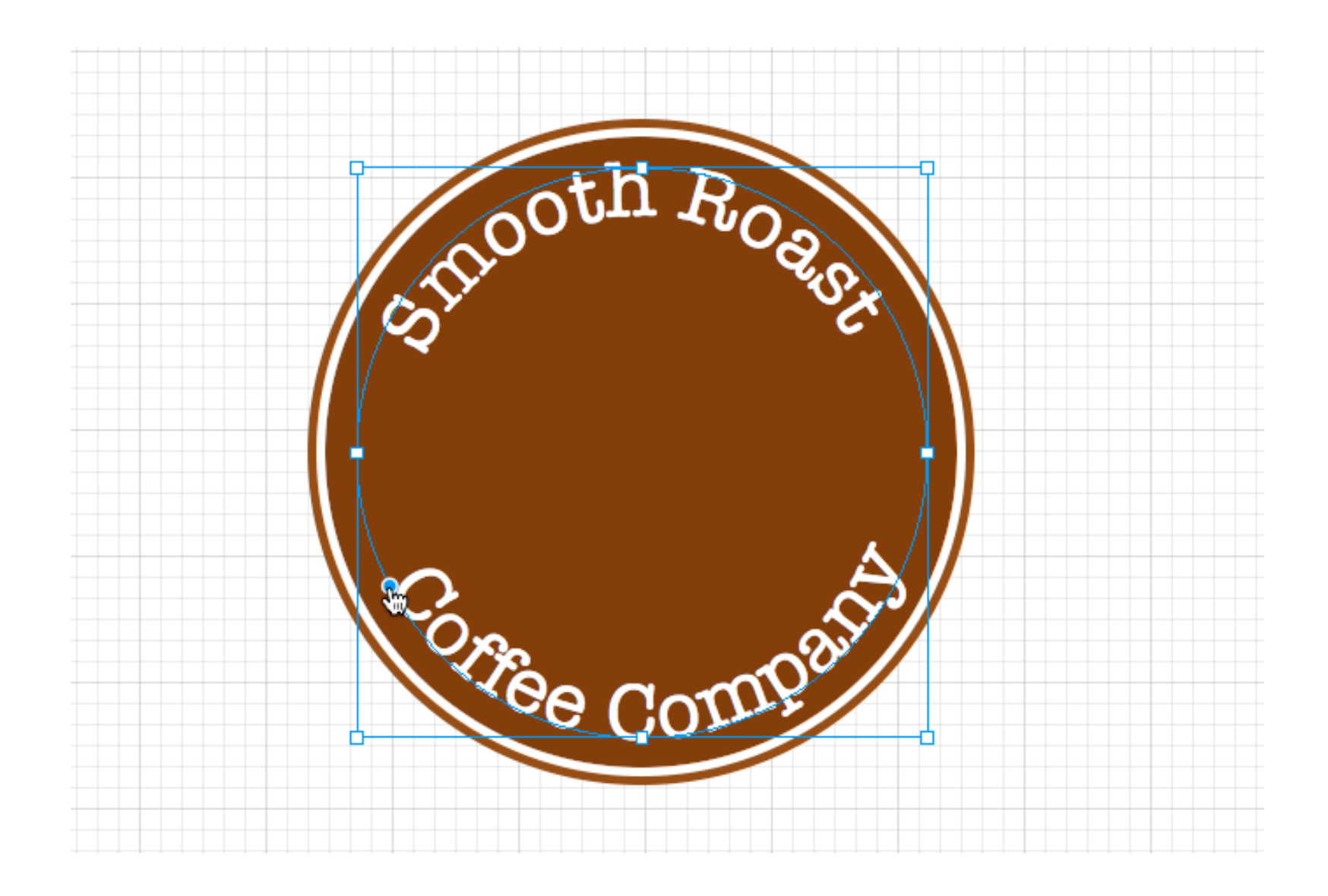

#### Step 13 - Create an interior border

- ➡ Create a new layer by selecting **Arrange > New Layer**.
- ➡ Use the Ellipse Tool to draw a circle
- Fill the circle with a color and add the stroke with a width of **2.5 pt** and the stroke color of **white**.

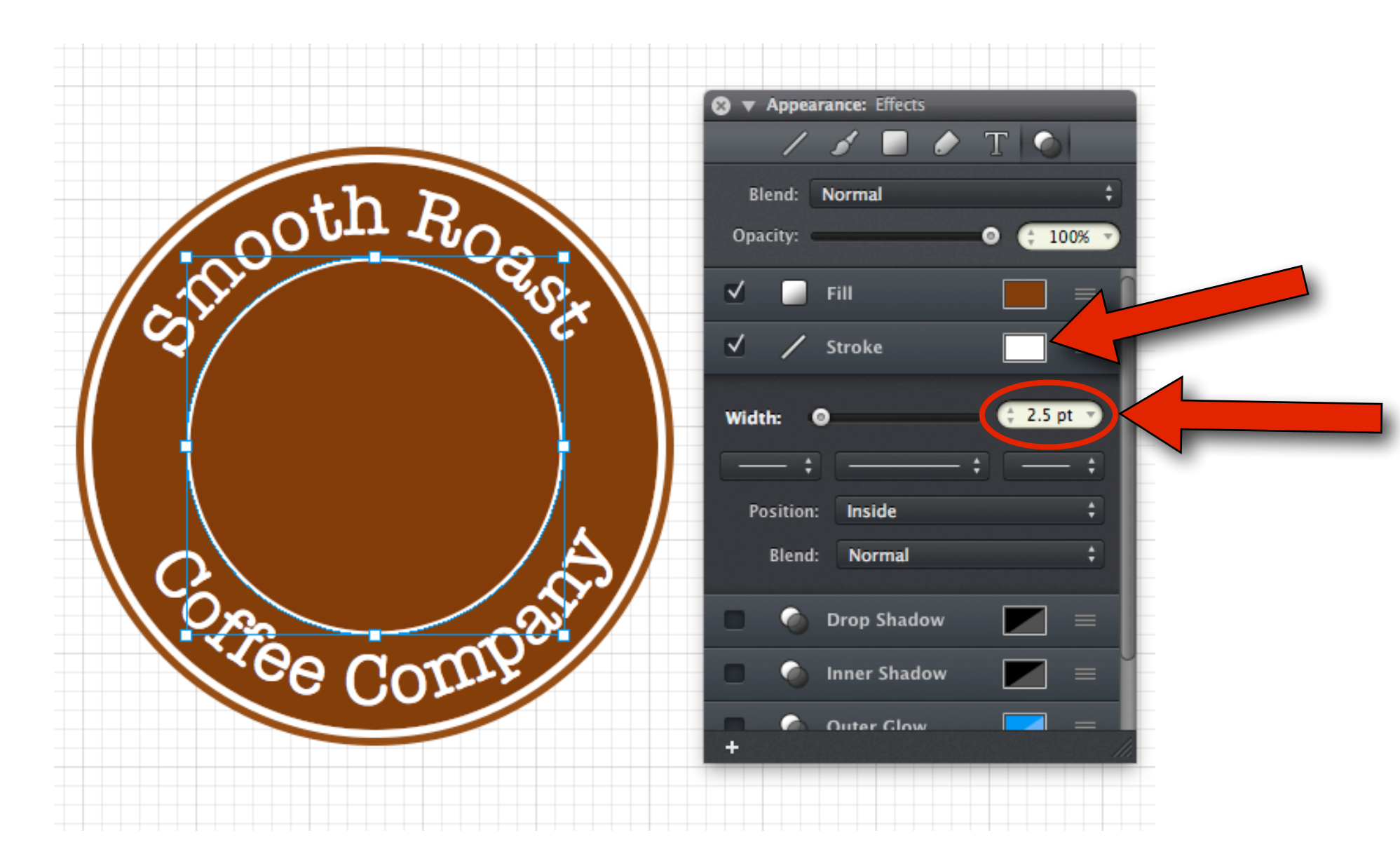

#### Step 14 - Import an Image

- ➡ Google Image Search "Coffee Bean SVG"
- ➡ Find the picture you want.
- ➡ **Drag** the picture you want into Graphic.

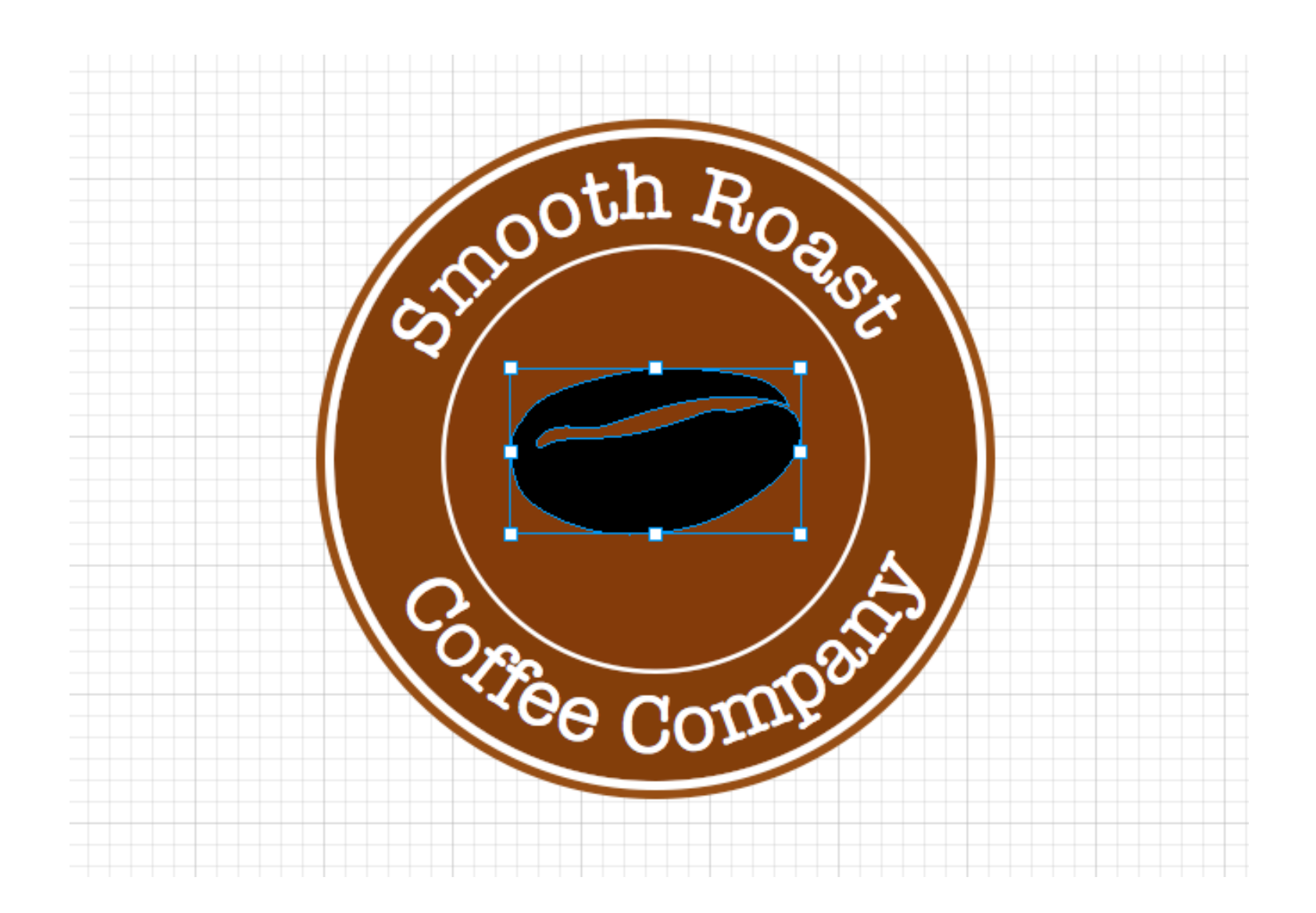

#### **Step 15 - Duplicate the Beans**

- ➡ Select the Move Tool (V)
- ➡ Select Edit > Copy
- ➡ Select Edit > Paste

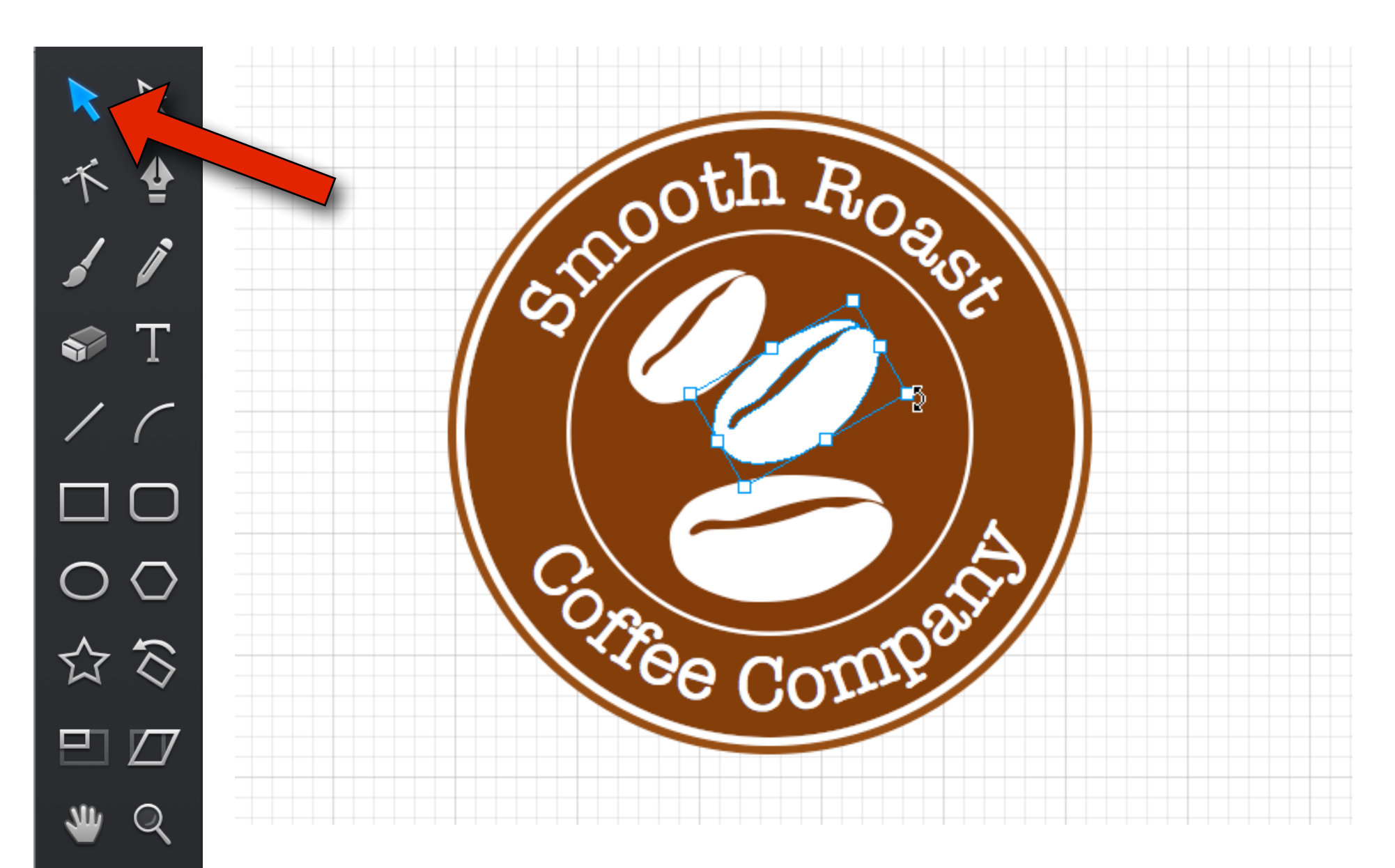

#### Step 16 - Add Additional Text

- Select the **Text Tool** and create a text box.
- ➡ Choose any font, style, color and size.
- ➡ Set the text alignment to **center**
- ➡ Repeat these same steps to create the right side label with the text.

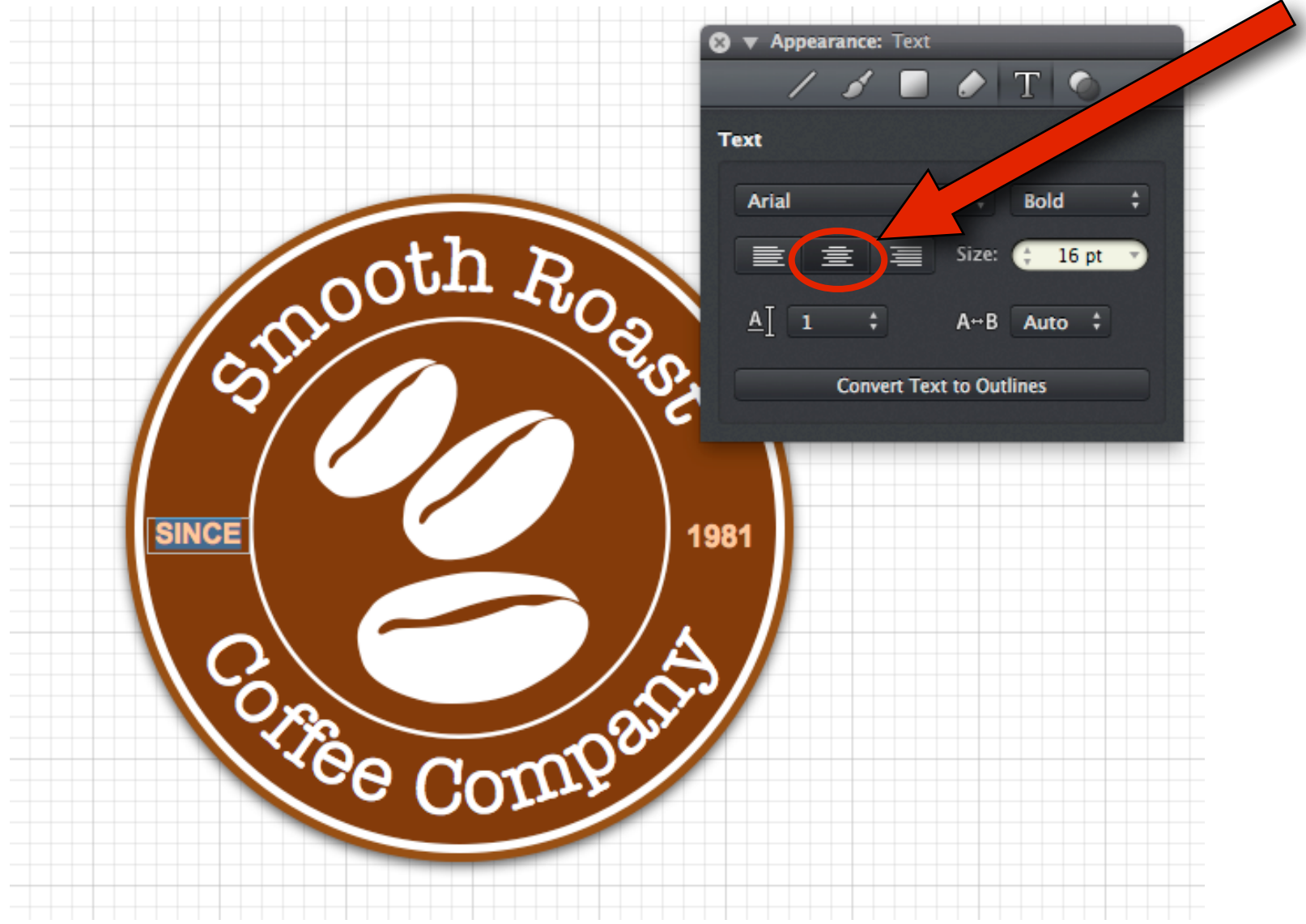

### **Finished Design**

➡ Congratulations, you've finished your curved text logo tutorial!

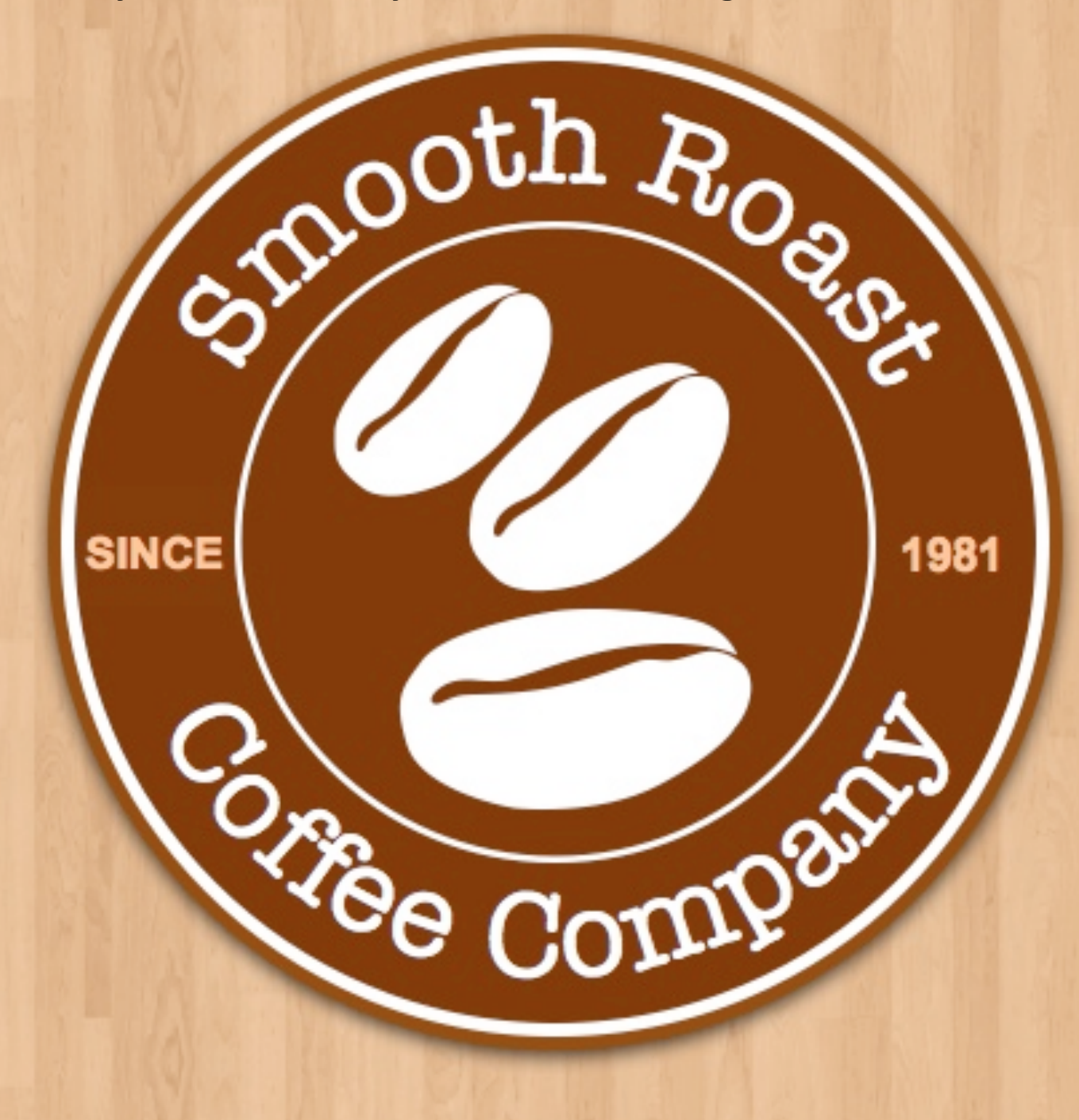